# instant c-)nnect

## ICE LDAP Configuration on ICE Server

Product guide for prerelease

Copyright © 2024, Instant Connect Software, LLC. All rights reserved. Document version 1841, produced on Friday, September 06, 2024.

main 90adc8bf40040649230176bbdd465f6261a2d8e0

ALL STATEMENTS, INFORMATION, AND RECOMMENDATIONS IN THIS MANUAL ARE BELIEVED TO BE ACCURATE BUT ARE PRESENTED WITHOUT WARRANTY OF ANY KIND, EXPRESS OR IMPLIED. USERS MUST TAKE FULL RESPONSIBILITY FOR THEIR APPLICATION OF ANY PRODUCTS.

NOTWITHSTANDING ANY OTHER WARRANTY HEREIN, ALL DOCUMENT FILES AND SOFTWARE OF THESE SUPPLIERS ARE PROVIDED "AS IS" WITH ALL FAULTS. STA GROUP DISCLAIMS ALL WAR-RANTIES, EXPRESSED OR IMPLIED, INCLUDING, WITHOUT LIMITATION, THOSE OF MERCHANTABILITY, FITNESS FOR A PARTICULAR PURPOSE AND NON-INFRINGEMENT OR ARISING FROM A COURSE OF DEALING, USAGE, OR TRADE PRACTICE.

IN NO EVENT SHALL INSTANT CONNECT LLC OR ITS SUPPLIERS BE LIABLE FOR ANY INDIRECT, SPECIAL, CONSEQUENTIAL, OR INCIDENTAL DAMAGES, INCLUDING, WITHOUT LIMITATION, LOST PROFITS OR LOSS OR DAMAGE TO DATA ARISING OUT OF THE USE OR INABILITY TO USE THIS MANUAL, EVEN IF STA GROUP OR ITS SUPPLIERS HAVE BEEN ADVISED OF THE POSSIBILITY OF SUCH DAMAGES.

Trademarks mentioned in this document are the properties of their respective owners.

## Contents

| 1 | Document history                                                            | 5                   |
|---|-----------------------------------------------------------------------------|---------------------|
| 2 | Introduction                                                                | 5                   |
| 3 | LDAP system configuration3.1Search filter3.2AD Explorer: Find a search path | <b>7</b><br>9<br>10 |
| 4 | LDAP field mapping4.1Field mapping                                          | <b>10</b><br>11     |
| 5 | LDAP service account                                                        | 12                  |
| 6 | LDAP bulk import                                                            | 12                  |
| 7 | Groups                                                                      | 13                  |
| 8 | Login with PIV smart card                                                   | 14                  |
| 9 | Configure CA certificates for LDAP                                          | 17                  |

## **List of Tables**

## **1** Document history

|                       | Product |                                                                                                    |
|-----------------------|---------|----------------------------------------------------------------------------------------------------|
| Publication Date      | Release | Notes                                                                                                    |
| May 28, 2024          | 3.5.1   | Added description for the 'Cache LDAP Credentials' feature.                                                                             |
| April 15, 2024        | 3.5.0   | Updated to reflect new ICE Desktop UI.                                                                                                  |
| October 10, 2023      | 3.4.0   | Updated examples for bulk and non-bulk import search filters.                                                                           |
| September 28,<br>2023 | 3.4.0   | Significant rewrite to better organize information. Added bulk import feature. Added group synchronization.                             |
| July 24, 2023         | 3.3.0   | Updated 'Complete AD LDS configuration on the ICE Desktop'<br>and 'Other Login Features' sections with new features and<br>screenshots. |
| December 1, 2022      | 3.2.0   | New release.                                                                                                    |
| September 26,<br>2022 | 3.1.2   | Release updates.                                                                                                    |
| March 15, 2022        | 3.1.0   | Document created.                                                                                                    |

## 2 Introduction

LDAP (Lightweight Directory Access Protocol) provides simplified, centralized resources and security administration for large organizations. ICE Server supports any LDAP service that allows authentication using email address, such as Microsoft Active Directory Lightweight Directory Services (AD LDS). The LDAP configuration information detailed below assumes the use of AD LDS, as it is the most commonly deployed LDAP solution.

The supported versions of AD LDS are:

- Windows Server 2016
- Windows Server 2012 R2
- Windows Server 2012
- Windows Server 2008 R2

When enabled, users login to ICE Server using their AD email address (userPrincipalName). ICE users authenticated through AD LDS are assigned a standard user role on the ICE Server.

Begin by opening ICE Desktop and navigating to *Settings* > *Organization* > *Authentication type*. and select 'LDAP'. This adds the LDAP system configuration, field mapping, service account, and bulk import screens.

| General            |   | Organization           |     |                                                            |              |
|--------------------|---|------------------------|-----|------------------------------------------------------------|--------------|
| Location           |   |                        |     |                                                            |              |
| Tactical           | ~ | Configuration          | G ~ | Authentication type                                        | ^            |
| License            | ^ | Certificate management | ~   | Choose how users in your organization will log<br>Connect. | into Instant |
| Enterprise         |   | ICE Desktop for Web    | G ~ | 1040                                                       |              |
| Tactical           |   | High availability      | G ~ | LDAP                                                       | *            |
| Organization       |   |                        |     | LDAP system configuration                                  | G ~          |
| People Management  | ~ |                        |     | LDAP field mapping                                         | G ~          |
| r copie management | • |                        |     | LDAP service account                                       | G ~          |
| Channels           |   |                        |     | LDAP bulk import                                           | G ~          |
| D II I I           |   |                        |     |                                                            |              |

**Note:** Do **not** pre-create any user accounts on ICE Server which are meant to be managed thru LDAP user authentication! When a user logs into ICE Server for the first time using LDAP authorization, a standard ICE user account is automatically created for them. **After** that initial login and standard account creation, ICE admins may adjust the user role as needed, e.g., make them an admin user or workflow admin.

**Note:** We recommend using Microsoft Active Directory Explorer to browse your LDAP for mappable values. The following Active Directory values are inherited from LDAP, changes to these values must be done on the Active Directory server:

- First name
- Last name
- Password
- Display name
- Email address

## **3** LDAP system configuration

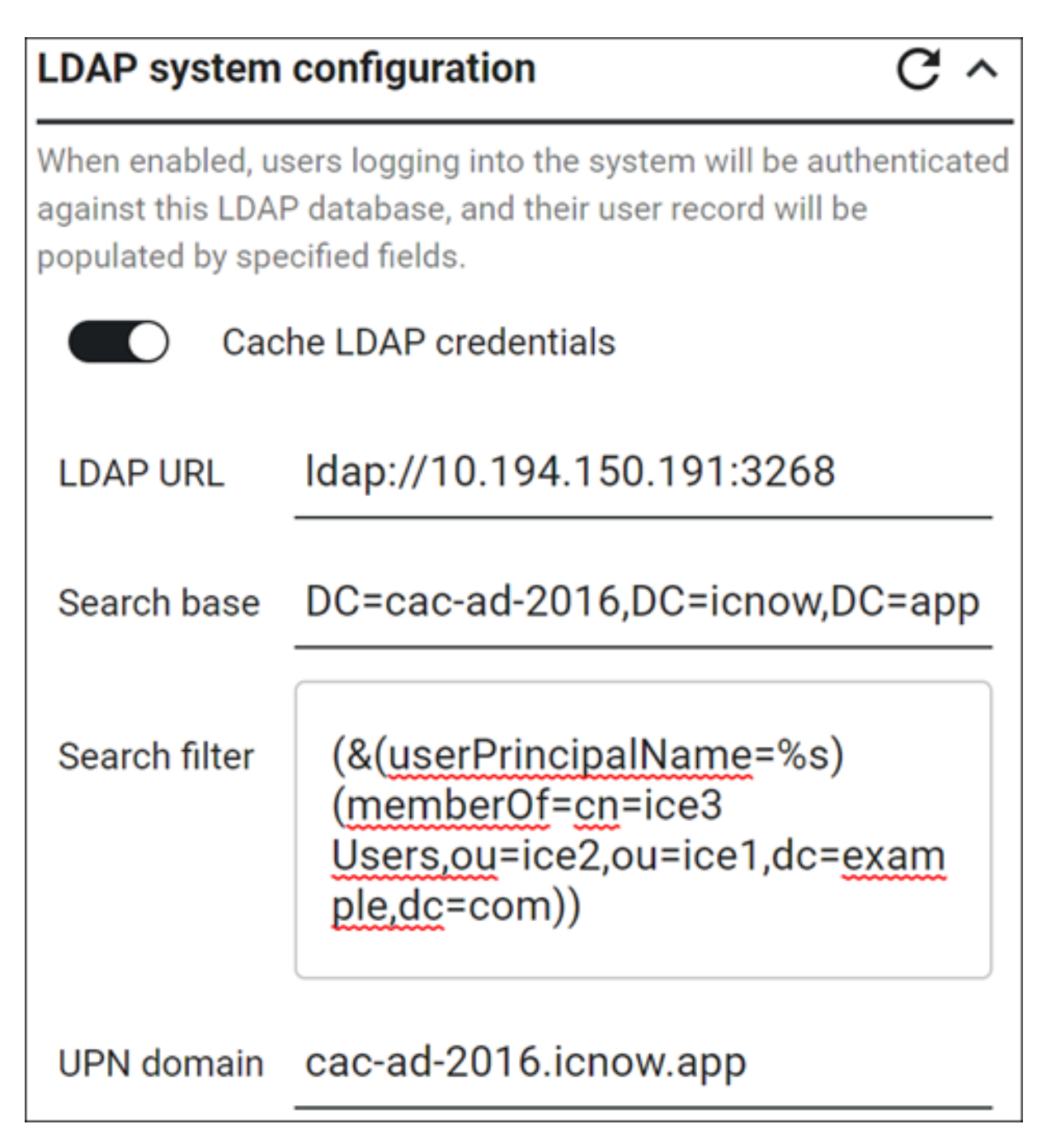

| Object                    | Description                                                                                                    | Typical Value                                                                                                    |
|---------------------------|----------------------------------------------------------------------------------------------------|----------------------------------------------------------------------------------------------------|
| Cache LDAP<br>Credentials | When enabled, LDAP credentials will<br>be stored locally and users will be<br>authenticated against the cached<br>credential whenever LDAP server<br>cannot be reached. <b>Note</b> : This feature<br>only works for users who have<br>previously logged into ICE using a<br>valid LDAP credential. It will not work<br>for bulk-imported users who have not<br>previously logged in. |                                                                                                    |
| LDAP URL                  | Begins with either the ldaps:// or<br>ldap:// protocol prefix, followed by<br>the URL of the URL of the server<br>responding to LDAP search requests.<br>For ldaps:// the server is<br>communicating over an SSL<br>connection.                                                                                                    | For secure (SSL-enabled)<br>LDAP:ldaps://the active<br>directory server name:636 (or<br>3269)For non-secure (non-SSL)<br>LDAP:.ldap://the active<br>directory server name:389 (or<br>3268)         |
| Search base               | Defines the starting point for the search in the Active Directory tree.                                                                                                    | Search base <i>must</i> be the top node of<br>the AD tree for ICE Server users. All AD<br>users who will be ICE Server users<br><i>must</i> belong to the same LDAP<br>directory tree or sub-tree. |
| Search filter             | Defines the LDAP query for searching<br>users based on mapping of username<br>to a particular LDAP attribute:<br>userPrincipalName.                                                                                                    | See the 'Search filters' section below.                                                                                                    |
| UPN domain                | The name of the Active Directory domain.                                                                                                    | The value should be either the<br>domain name of the Active Directory<br>or an alternate UPN domain<br>name. <b>Note:</b> ICE Server can only map<br>to one userPrincipalName<br>domain at a time. |

#### 3.1 Search filter

To understand a search filter, follow its path by reading it from right to left. The right-most component is the root of the tree, then follow the branch to the left-most component, which is the node (leaf) where the user will be found. For example, the following search filter...

(&(userPrincipalName=%s)(memberOf=cn=ice3 Users,ou=ice2,ou=ice1,dc= example,dc=com))

...can be read as:

- In Domain Component (DC)=com, find DC=example (the search base)
- In DC=example, find Organizational Unit (OU)=ice1
- In OU=ice1, find OU=ice2
- In OU=ice2, find the Common Name (CN)=ice3 Users
- In CN=ice3, find userPrincipalName=%s (the user)

Define a search filter to bulk import from multiple branches of the same search base using the following template:

```
(&(objectClass=person)(|(memberOf=cn=ice3 Users,ou=ice2,ou=ice1,dc=
example,dc=com)(memberOf=cn=iceb Users,ou=icea,ou=ice1,dc=example,dc=
com)))
```

This is a visual example of another AD tree as displayed in AD Explorer:

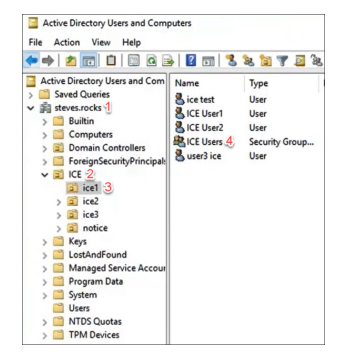

A search filter looking for a user in the ICE Users group, would look like this:

```
(&(userPrincipalName=%s)(memberOf=cn=ICE Users,ou=ice1,ou=ICE,dc=
steves,dc=rocks))
```

- 1. steves.rocks: dc=steves,dc=rocks
- 2. ICE: ou=ICE
- 3. ice1: ou=ice1
- 4. ICE Users: memberOf=cn=ICE Users

#### 3.2 AD Explorer: Find a search path

- 1. Within AD Explorer, navigate to a folder or object in the directory tree.
- 2. Right click on it.
- 3. From the resulting menu, select 'Properties'.
- 4. From the resulting 'Properties' screen, select the 'Attribute Editor' tab.
- 5. Scroll down the 'Attributes' list to the distinguishedName attribute.
- 6. The distinguishedName value provides the path which can be used to build the search filter.

| General Men             | ibers                                                              | Member      | Of        | Managed      | By  |
|-------------------------|--------------------------------------------------------------------|-------------|-----------|--------------|-----|
| Object                  | Sec                                                                | unty        | Att       | ibute Editor |     |
| Attributes:             |                                                                    |             |           |              |     |
| Attribute               | Value                                                              |             |           |              |     |
| admin DisplayName       | <not se<="" td=""><td>t&gt;</td><td></td><td></td><td>1</td></not> | t>          |           |              | 1   |
| alt Security Identities | anot se                                                            | t>          |           |              |     |
| cn                      | ICE Us                                                             | ers         |           |              |     |
| controlAccessRights     | cnot se                                                            | t>          |           |              |     |
| description             | anot se                                                            | t>          |           |              |     |
| desktop Profile         | knot se                                                            | t>          |           |              |     |
| displayName             | <not se<="" td=""><td>t&gt;</td><td></td><td></td><td></td></not>  | t>          |           |              |     |
| displayNamePrintable    | <not se<="" td=""><td>t&gt;</td><td></td><td></td><td>_</td></not> | t>          |           |              | _   |
| distinguishedName       | CN+IC                                                              | E Users,OU= | ce1.OU=K  | E.DC=steve   | s:  |
| dSASignature            | cnot se                                                            | t>          |           |              |     |
| dSCorePropagationD      | 8/31/2                                                             | 023 3:03:08 | PM Mounta | ain Daylight | Tì  |
| extensionName           | cnot se                                                            | t>          |           |              |     |
| flags                   | <not se<="" td=""><td>t&gt;</td><td></td><td></td><td></td></not>  | t>          |           |              |     |
| rSMORoleOwner           | knot se                                                            | t>          |           |              |     |
| <b>`</b>                | 5                                                                  |             |           |              | · _ |
|                         | 00                                                                 |             |           |              |     |

## 4 LDAP field mapping

These fields comprise a list of LDAP attributes which must be mapped to the ICE Server user profile. While other LDAP attributes (either default, or custom) may be used for mapping, the typical values provided below are the most common ones and should work on most installations.

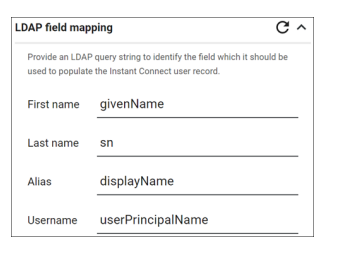

| Object     | Description                           | Typical Value |
|------------|---------------------------------------|---------------|
| First name | The AD attribute for user first name. | givenName     |
| Last name  | The AD attribute for user last name.  | sn            |

| Object   | Description                                                         | Typical Value    |
|----------|---------------------------------------------------------------------|------------------|
| Alias    | The AD attribute to be displayed in the ICE Server user profile. In | displayName      |
|          | AD LDS, displayName defaults to givenName + initials + . + sn.      |                  |
| Username | The AD attribute for user email address, which is used for login.   | userPrincipalNam |

#### 4.1 Field mapping

The screencaps below are presented as examples illustrating how LDAP fields are displayed in AD:

- 1. givenName
- 2. sn
- 3. displayName
- 4. mail
- 5. AD domain name
- 6. userPrincipalName

| di Potluck Properties ? 🗙                                                                                                    | Wyendi Potluck Properties                                                                                                    | ? ×                              |
|----------------------------------------------------------------------------------------------------|----------------------------------------------------------------------------------------------------|----------------------------------|
| Member Of         Dial-in         Environment         Sessions           Remote control         Remote Desktop Services Profile         COM+           ieneral         Address         Account         Profile         Telephones         Organization | Member Of         Dial-in         Environment           Remote control         Remote Desktop Services Profile         General           General         Address         Account         Profile | Sessions<br>COM+<br>Organization |
| Nyendi Potluck                                                                                                    | User logon name:<br>Wendi.Potluck @myad.mydomain.com                                                                                                    | ~ +                              |
| First name: 1 Wendi Initials: J                                                                                                    | User logon name (pre-Windows 2000);<br>ICE\ Wendi.Potluck-sam                                                                                                    |                                  |
| Last name: 2 Potluck                                                                                                    | Logon Hours Log On To                                                                                                    |                                  |
| Description:                                                                                                    | Unlock account                                                                                                    |                                  |
| Office:                                                                                                    | Account options:                                                                                                    |                                  |
| Telephone number: Other Email: 4 w.potluck@homeoffice.com                                                                                                    | User must change password at next logon User cannot change password Password never expires Store password using reversible encryption                                                            | <b>^</b>                         |
| Web page: Other                                                                                                    | Account expires<br>Never<br>C End of: Friday , May 15, 2020                                                                                                    |                                  |
| OK Cancel Apply Help                                                                                                    | OK Cancel Apply                                                                                                    | Help                             |

## **5 LDAP service account**

This panel allows an admin to specify a 'service account' for ICE Server to use for accessing the LDAP or Active Directory systems. This feature is disabled (i.e., it has no affect) unless ICE Server is configured to authenticate users with LDAP. The primary uses for this feature are:

- For LDAP bulk import.
- For utilizing the 'Allow login with PIV card' feature and managing PIV identities via LDAP. ICE Server uses the service account specified here to access the LDAP directory and look for an account matching the identity of the PIV user (where the User Principal Name (UPN) is constructed as: lastname.firsname.middlename.EDIPI@mil). If such an account is found, the PIV user is logged in, otherwise their login is rejected.
- An LDAP system is configured such that a user does not have read access to their own LDAP record (an uncommon configuration). ICE Server uses the service account specified here to populate user information, e.g., first name, last name, email address.

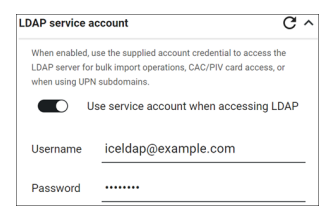

| Object                                  | Description                                              |
|-----------------------------------------|----------------------------------------------------------|
| Use service account when accessing LDAP | Toggle on to enable the service account feature.         |
| Username                                | The username for the service account on the LDAP server. |
| Password                                | The password for the service account on the LDAP server. |

### 6 LDAP bulk import

Note: Requires an LDAP service account be configured.

**Note:** If a user is deleted from AD, they will still appear in ICE Desktop, but their login no longer works.

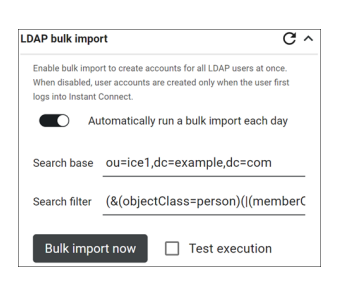

| Object                                      | Description                                                                                                    |
|---------------------------------------------|----------------------------------------------------------------------------------------------------|
| Automatically run a bulk import each<br>day | Toggle on to enable a daily automatic import of LDAP users.                                                                                                    |
| Search base                                 | Defines the starting point for the search in the Active<br>Directory tree. Search base <b>must</b> be the top node of the<br>AD tree for ICE Server users. All AD users who will be ICE<br>Server users <b>must</b> belong to the same LDAP directory tree<br>or sub-tree. |
| Search filter                               | Defines the LDAP query for searching users based on mapping of username to a particular LDAP attribute: objectClass=person.                                                                                                    |
| Bulk import now                             | Select this button to perform an import of LDAP users.                                                                                                    |
| Test execution                              | Allows a test import of LDAP users, so that search base and search filter can be adjusted, if necessary.                                                                                                    |

Bulk import search filters target objectClass=person, instead of userPrincipalName=%s, otherwise they are structured the same as described in the 'Search filters' section above.

- Bulkimport: (&(objectClass=person)(memberOf=cn=ice3 Users,ou=ice2,ou =ice1,dc=example,dc=com))
- Non-bulk: (&(userPrincipalName=%s)(memberOf=cn=ice3 Users,ou=ice2, ou=ice1,dc=example,dc=com))

## 7 Groups

**Note:** If a user is deleted from AD, they will still appear in ICE Desktop, but their login no longer works.

Group memberships can be synchronized from AD to ICE Desktop. One benefit is that users added to an AD group, once a data synch occurs, are also added to the corresponding ICE Desktop group *and* inherit any of that group's specifications, e.g., channel memberships.

For AD groups and ICE Desktop groups to remain in synch, data **must** flow from AD to ICE Desktop and **not** the other way. First create the AD group, then create the ICE Desktop group in the usual way, but with the following requirements:

| Edit group                                                                           |                                                                                                    |                                       | ×         |
|--------------------------------------------------------------------------------------|----------------------------------------------------------------------------------------------------|---------------------------------------|-----------|
| Name:                                                                                | ICE Users                                                                                                    | Administrators in this group:<br>Find |           |
| Description:                                                                         |                                                                                                    | - MR Mike Ruffone                     | $\otimes$ |
| Sync with director<br>proup:<br>Directory :<br>Server, or<br>group's m<br>event occi | y construction occurs when a user logs into ICE<br>anytime an LDAP bulk import process runs. This<br>embership will appear out-of-date until such an<br>urs. | vegle in this group:                  | G         |
|                                                                                      |                                                                                                    | Find                                  |           |
|                                                                                      |                                                                                                    |                                       |           |
|                                                                                      |                                                                                                    | Cancel                                | Update    |

| Object                    | Description                                                                            |
|---------------------------|----------------------------------------------------------------------------------------|
| Name                      | The group name entered here must <b>exactly</b> match the corresponding AD group name. |
| Sync with directory group | <i>Must</i> be toggled on.                                                             |

These groups display in ICE Desktop with a 'Directory Sync' label. This is a visual reminder to **not** edit that group's name or members via ICE Desktop, as that **must** be done via AD.

| Current groups (12 total)<br>Filter by name | ۹   |
|---------------------------------------------|-----|
|                                             | i / |
| ICE Users Directory Sync                    | i / |
|                                             | i / |

## 8 Login with PIV smart card

On inserting a PIV smart card into an available smart card reader, the ICE Server desktop client login displays an additional 'Login with your Smart Card' option. This option is not visible if a PIV card is absent.

| Instant Connect Enterprise Login                                                                                                    |  |  |  |
|----------------------------------------------------------------------------------------------------|--|--|--|
| Instant Connect Enterprise Address                                                                                                    |  |  |  |
| Username                                                                                                    |  |  |  |
| Password                                                                                                    |  |  |  |
| <ul> <li>Login automatically</li> </ul>                                                                                                    |  |  |  |
| Cancel                                                                                                    |  |  |  |
| OR                                                                                                    |  |  |  |
| Login with your Smart Card:<br>Connecting as 1404767859113304@mil.<br>Enter pin code here                                                                                                    |  |  |  |
| Login with Smart Card                                                                                                    |  |  |  |
| You are accessing a U.S. Government (USG) Information System (IS) that is provided for<br>USG-authorized use only. By using this IS (which includes any device attached to this IS),<br>you consent to the following conditions: -The USG routinely intercepts and monitors<br>communications on this IS for purposes including, but not limited to, penetration testing,<br>COMSEC monitoring, network operations and defense, personnel misconduct (PM), law<br>enforcement (LE), and counterintelligence (CI) investigationsAt any time, the USG may<br>inspect and seize data stored on this ISCommunications using, or data stored on, this<br>IS are not private, are subject to routine monitoring, interception, and search, and may<br>be disclosed or used for any USG-authorized purposeThis IS includes security<br>measures (e.g., authentication and access controls) to protect USG interestsnot for<br>your personal benefit or privacyNotwithstanding the above, using this IS does not<br>constitute consent to PM, LE or CI investigative searching or monitoring of the content<br>of privileged communications, or work product, related to personal representation or<br>services by attorneys, psychotherapists, or clergy, and their assistants. Such<br>communications and work product are private and confidential. See User Agreement for<br>details. |  |  |  |

To enable this feature, go to Settings > Organization > Configuration and toggle on 'Allow login with PIV card'.

| Configuration                                                                                                    |    | C ^       |  |
|----------------------------------------------------------------------------------------------------|----|-----------|--|
| Select whether users in your organization are allowed to login from<br>multiple devices at the same time. Multiple logins consume<br>multiple licenses. Choose how users in your organization can<br>connect to ICE Server. |    |           |  |
| Allow simultaneous logins <ul> <li>Allow login with PIV card</li> <li>RTP/Multicast Failover</li> <li>Enable GIPHY in ICE Mobile</li> </ul>                                                                                 |    |           |  |
| Require users to log in every                                                                                                    | 20 | days      |  |
| Retain text messages for                                                                                                    | 5  | days      |  |
| Retain text message<br>attachments for                                                                                                    | 5  | days<br>- |  |
| Retain archived recordings for                                                                                                    | 5  | days      |  |
| Retain ops log records for                                                                                                    | 5  | days      |  |

This feature requires the following:

1. A smart card reader attached to the relevant computer.

- 2. 'Login with PIV smart card' enabled via 'Organization' screen, otherwise attempts to read the PIV smart card will fail.
- 3. The user's ICE Server username must be CommonName@OrganizationalUnit
  - CommonName and OrganizationalUnit correspond with the fields of the same name on the user's PIV profile, which is read by the smart card reader.
  - Multiple values for OrganizationalUnit are concatenated for the ICE Server username.
- 4. The smart card reader must be able to read the inserted PIV smart card.

To login with a PIV smart card:

Note: The 'Login automatically' function has no affect on login with a PIV smart card.

- 1. Enter server address.
- 2. Insert smart card. The 'Login with your Smart Card' option will display.
- 3. Select 'Login with Smart Card'.

## 9 Configure CA certificates for LDAP

Please refer to the *ICE Server Installation Guide* for instructions on accessing the 'ICE OS Configuration Wizard' and configuring the CA certificates used for LDAP. By default, the system certificates are also used for LDAP, but that can be disabled, allowing for LDAP-specific CA certificates to be configured, too (see the 'TLS Certs' screen of the configuration wizard).